## การใช้คิวอาร์โค้ด (QR Code) สำหรับดาวน์โหลดแบบ 56-1 One Report ปี 2566

บริษัท ศูนย์รับฝากหลักทรัพย์ (ประเทศไทย) จำกัด ในฐานะนายทะเบียนหลักทรัพย์ได้พัฒนาระบบเพื่อให้บริษัท จดทะเบียนในตลาดหลักทรัพย์แห่งประเทศไทย ส่งแบบ 56-1 One Report ในรูปแบบอิเล็กทรอนิกส์ผ่านคิวอาร์โค้ด (QR Code) ให้ผู้ถือหุ้นสามารถเรียกดูข้อมูลได้อย่างสะดวกและรวดเร็ว

ผู้ถือหุ้นสามารถดาวน์โหลดข้อมูลผ่าน QR code (ตามที่ปรากฏในสิ่งที่ส่งมาด้วยลำดับที่ 15) ตามขั้นตอนต่อไปนี้

## • สำหรับระบบ IOS (IOS 11 ขึ้นไป)

- 1. เปิดกล้อง (Camera) บนมือถือ
- 2. สแกน (หันกล้องถ่ายรูปบนมือถือส่องไป) ที่ QR Code
- 3. หน้าจอจะมีข้อความ (Notification) ขึ้นมาด้านบน ให้กดที่ข้อความนั้น เพื่อดูข้อมูลแบบ 56-1 One Report

## • สำหรับระบบ Android

- เปิดแอปพลิเคชัน QR Code Reader, Facebook หรือ Line
  <u>ขั้นตอนการสแกน QR Code ผ่าน Line</u>
  - ⇒ เข้าไปใน Line แล้วเลือก add friend (เพิ่มเพื่อน) ⇒ เลือก QR Code ⇒ สแกน QR Code
- 2. สแกน QR Code เพื่อดูข้อมูลแบบ 56-1 One Report

ในกรณีที่ผู้ถือหุ้นไม่สะดวกในการดาวน์โหลดแบบ 56-1 One Report โดยผ่าน QR Code ท่านสามารถดาวน์โหลด เอกสารดังกล่าวได้จากเว็บไซต์ของบริษัทฯ (www.wacoal.co.th ภายใต้หัวข้อ "นักลงทุนสัมพันธ์) ได้อีกช่องทางหนึ่ง

<sup>&</sup>lt;u>หมายเหตุ</u> : กรณีที่ไม่มีข้อความ (Notification) บนมือถือ ผู้ถือหุ้นสามารถสแกน QR Code จากแอปพลิเคชัน (Application) อื่นๆ เช่น QR Code Reader, Facebook หรือ Line เป็นต้น